**User Manual** 

## HOW TO EXPORT DATA TO PAYROLL S/W ?

HIP Time Attendance Ver.2008

Update 24/01/2010

**Editor by HIP Programmer Team** 

WWW.HIP.CO.TH

| พนักงาน<br>มันทึกเวลาทำงาน<br>อันหา(คร<br>อันหา(คร | รายงาน<br>รายงาน | เครื่อง<br>เครื่อง | X<br>ลบเครื่อง | (ชื่อมต่อ     | อัดการเชื่อมต่ | 🧭<br>อ อัพเดตของท์แ | aé aar | (1)<br>จากระบบ |             |                          |           |       |           |                    |                  |
|----------------------------------------------------|------------------|--------------------|----------------|---------------|----------------|---------------------|--------|----------------|-------------|--------------------------|-----------|-------|-----------|--------------------|------------------|
| กร้อง 🖈                                            |                  |                    |                |               |                |                     |        |                |             |                          |           |       |           |                    |                  |
| 🌶 ดิงข้อมูลการบันทึกเวลา                           | ชื่อเครื่อง      | สถานะ              | หมายเลขเค.     | . ประเภทการเช | Baud Rate      | IP Address          | พอร์ต  | ชื่อผลิตภัณฑ์  | จำนวนผู้ไข้ | สำนวนผู้ดูแล             | จำนวนนิ้ว | จำนวน | สำนวนเวลา | รทัสหมายเลขเครื่อง |                  |
| ) ตั้งข้อมูลผู้ใช้ และลายนี้วมือ                   | G 2              | Disconnected       | 1              | Ethernet      |                | 192.168.1.201       | 4370   |                |             |                          |           |       |           |                    |                  |
| * สงขอมูลยูเช และลายหวุมอ<br>จัดการเครื่อง         |                  |                    |                |               |                |                     |        |                |             |                          |           |       |           |                    |                  |
|                                                    |                  |                    |                |               |                |                     |        |                |             |                          |           |       |           |                    |                  |
| รับปรุง/ตั้งค่าต่างๆ 🛠                             |                  |                    |                |               |                |                     |        |                |             |                          |           |       |           |                    |                  |
| รายชื่อแผนก                                        |                  |                    |                |               |                |                     |        |                |             |                          |           |       |           |                    |                  |
| )<br>ผู้สูแลระบบ<br>ใหม้องวง                       |                  |                    |                |               |                |                     |        |                |             |                          |           |       |           |                    |                  |
| ตั้งค่า เสือกฐานข้อมูล                             |                  |                    |                |               |                |                     |        |                |             |                          |           |       |           |                    |                  |
| ວຽວເທົ່າການສວນຫນັດການ                              | 1                |                    |                |               |                |                     |        |                |             |                          |           |       |           |                    |                  |
|                                                    |                  |                    |                |               |                |                     |        |                |             |                          |           |       |           |                    |                  |
| ตงตารางเวลาทางาน<br>ตั้งกะการทำงาน                 |                  |                    |                |               |                |                     |        |                |             |                          |           |       |           |                    |                  |
| ตารางทำงานของพนักงาน                               |                  |                    |                |               |                |                     |        |                |             |                          | <u> </u>  |       |           |                    |                  |
| 🕽 ระเบียบการลงเวลาทำงาน                            | สำดับ รหัสที่เร  | เรื่อง ชื่อ        |                | เวลาบันทึก    | เครื่อง        | ลงเวลาโดย           |        |                |             |                          |           | ID    |           | Status             | Ti               |
| รับปรุงข้อมูล 🖈                                    |                  |                    |                |               |                |                     |        |                |             |                          |           |       |           |                    |                  |
| นำเข้าข้อมอการการบันทึกเวลาทำ                      |                  |                    |                |               |                |                     |        |                |             |                          |           |       |           |                    |                  |
| 🛉 ส่งออกข้อมูลการบันทึกเวลาทำงาน                   |                  |                    |                |               |                |                     |        |                |             |                          |           |       |           |                    |                  |
| ปี สำรองแพ็มฐานข้อมูล                              |                  |                    |                |               |                |                     |        |                |             |                          |           |       |           |                    |                  |
| ดการประตู 😵                                        |                  |                    |                |               |                |                     |        |                |             |                          |           |       |           |                    |                  |
|                                                    | Ac-No            | Time               |                | Machine E     | Event          |                     |        |                |             |                          |           |       |           |                    |                  |
|                                                    |                  |                    |                |               |                |                     |        |                |             |                          |           |       |           |                    |                  |
|                                                    |                  |                    |                |               |                |                     |        |                |             |                          |           |       |           |                    |                  |
|                                                    |                  |                    |                |               |                |                     |        |                |             |                          |           | •     |           | m                  | _                |
|                                                    |                  | -                  | 17:11:57       |               |                |                     | _      |                |             |                          |           |       |           |                    |                  |
|                                                    |                  | <u>8</u>           | 9              |               |                | 2                   |        |                | 01          | $\overline{\mathcal{N}}$ |           | _     | EN 👝      | 😼 🗊 🚮 🖚            | 17:11<br>24/01/2 |
|                                                    |                  |                    |                |               |                |                     | _      |                |             |                          |           |       |           |                    | 24/01/2          |
|                                                    |                  |                    |                |               |                |                     |        |                |             |                          |           |       |           |                    |                  |

การส่งออกข้อมูลเพื่อใช้งานกับโปรแกรมคำนวณเงินเดือน(Payroll Software)

- ไปที่โปรแกรม HIP Attendance Management จากนั้นคลิกที่ **เมาะการ์** จะปรากฎหน้าจอ ดังภาพ ด้านล่าง จากนั้นเลือกขอบเขตของข้อมูลที่ต้องการใช้งาน และคลิกที่ปุ่ม

| ชื่อ (ทั้งหมด) | -<br>-      | 👰 อันหา         | ถ้าคุณต้องการเพิ่ม, แ<br>เกี่ยวกับ "สิ่มบันทึกเว<br>"Handle Attendance | ก็ไขบันทึกเวลา<br>an/aan", "รวม<br>Checking Rec | ทำงานจากต้นฉบับ, กรุณาใช้เมนูข<br>มชื่อมูลการมาทำงานสาย'' หรือ<br>cords In Advance''. | ń                     |        |  |
|----------------|-------------|-----------------|------------------------------------------------------------------------|-------------------------------------------------|---------------------------------------------------------------------------------------|-----------------------|--------|--|
| เช่วงเวลา      |             | 👌 อก่อนพิมพ์    |                                                                        |                                                 | 2                                                                                     |                       |        |  |
| ana 01/12/2009 | 🗸 no ni 🖂 🕻 | B Area          |                                                                        |                                                 | <b>1</b> 31                                                                           | aan                   |        |  |
| Ex 21/01/2010  | 22.59       |                 |                                                                        | sakriskovnizaa<br>s Workcode                    | 1 แฟลงการดูเวลาแบบงาย<br>ปีแฟลงการดูเวลาแบบงาย                                        | ing<br>No             |        |  |
| WY 31/01/2010  | 23.35       | 🐥 ส่งออกขึ้นสูง | <u>แ</u> ก้ไขเวลาบันทึก Dipla                                          | ay Image                                        | แสดงเฉพาะวันที่ไม่อ่                                                                  | มีการบันที <b>่</b> ก |        |  |
| มูลทั้งหมด     |             |                 |                                                                        |                                                 |                                                                                       |                       |        |  |
| แผนก           | ชื่อ        | รทัสที่เครื่อง  | วัน/เวลา                                                               | เข้า/ลลก                                        | หมายเลยเครื่อง รหัสพนักงาน                                                            | บันทึกโดย             | CardNo |  |
| JUR COMPANY    | ทดสอบ1      | 1               | 2010-01-04 08:19:36                                                    | C/In                                            | 1                                                                                     | Password              |        |  |
| OUR COMPANY    | ทดสอบ1      | 1               | 2010-01-04 18:20:36                                                    | C/Out                                           | 1                                                                                     | Password              |        |  |
| UR COMPANY     | ทดสลบ1      | 1               | 2010-01-05 08:01:36                                                    | C/In                                            | 1                                                                                     | Password              |        |  |
| OUR COMPANY    | ทดสอบ1      | 1               | 2010-01-05 18:00:36                                                    | C/Out                                           | 1                                                                                     | Password              |        |  |
| DUR COMPANY    | ทดสอบไ      | 1               | 2010-01-06 07:35:36                                                    | C/In                                            | 1                                                                                     | Password              |        |  |
| UN COMPANY     | าเตลอบ      | 1               | 2010-01-06 16:35:36                                                    | C/Uut                                           | 1                                                                                     | Fassword              |        |  |
|                |             |                 |                                                                        |                                                 |                                                                                       |                       |        |  |
|                |             |                 |                                                                        |                                                 |                                                                                       |                       |        |  |
|                |             |                 |                                                                        |                                                 |                                                                                       |                       |        |  |
|                |             |                 |                                                                        |                                                 |                                                                                       |                       |        |  |
|                |             |                 |                                                                        |                                                 |                                                                                       |                       |        |  |
|                |             |                 |                                                                        |                                                 |                                                                                       |                       |        |  |
|                |             |                 |                                                                        |                                                 |                                                                                       |                       |        |  |
|                |             |                 |                                                                        |                                                 |                                                                                       |                       |        |  |
|                |             |                 |                                                                        |                                                 |                                                                                       |                       |        |  |
|                |             |                 |                                                                        |                                                 |                                                                                       |                       |        |  |
|                |             |                 |                                                                        |                                                 |                                                                                       |                       |        |  |
|                |             |                 |                                                                        |                                                 |                                                                                       |                       |        |  |

คลิกที่ปุ่ม "ส่งออกขั้นสูง"

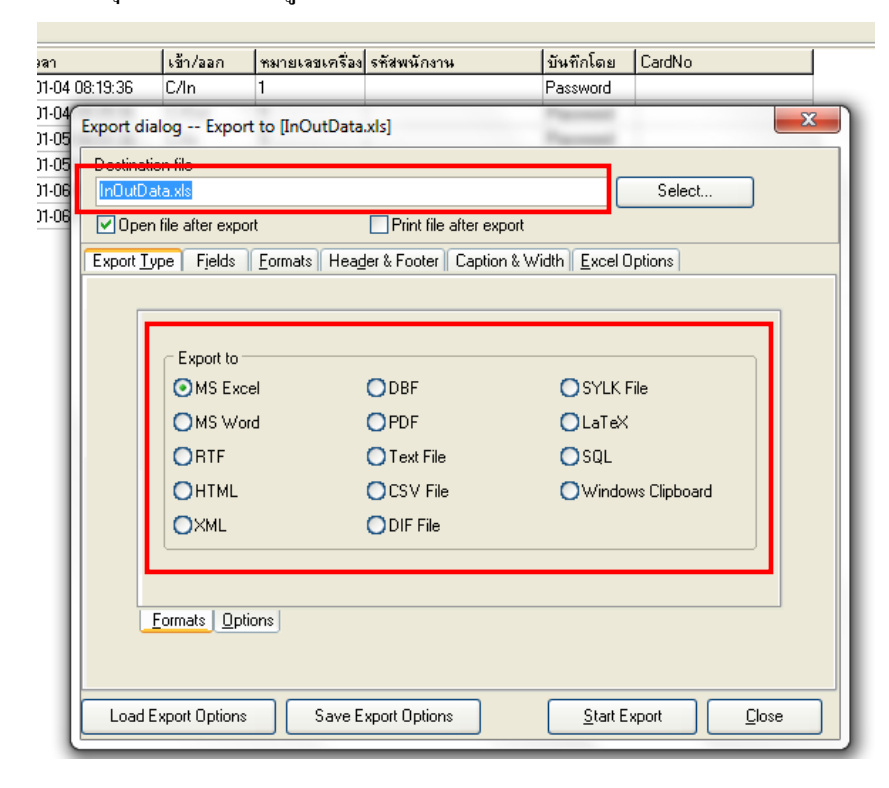

เลือกประเภทของข้อมูลที่ต้องการส่งออก จากนั้นกำหนดชื่อไฟล์และเลือกตำแหน่งที่จะทำการบันทึก
ไฟล์ โดยคลิกที่ปุ่ม "Select..."

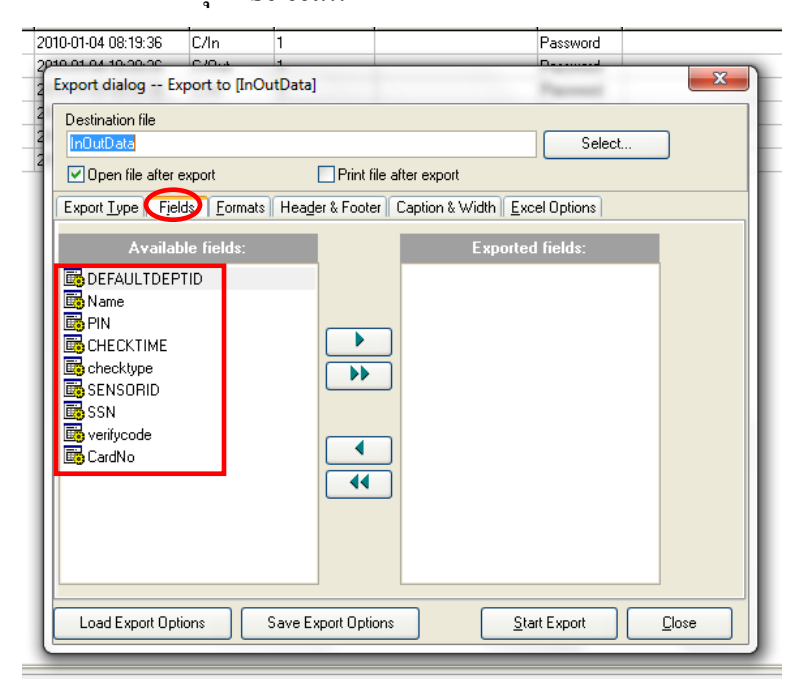

จากนั้นคลิกที่ "Fileds" และเลือกข้อมูลที่ต้องการส่งออกโดยย้ายหัวข้อที่ต้องการจากซ้ายมือไปทางขวา
มือและเรียงลำคับตามข้อมูลที่ต้องการให้แสดง ซึ่งมีรายละเอียดดังนี้

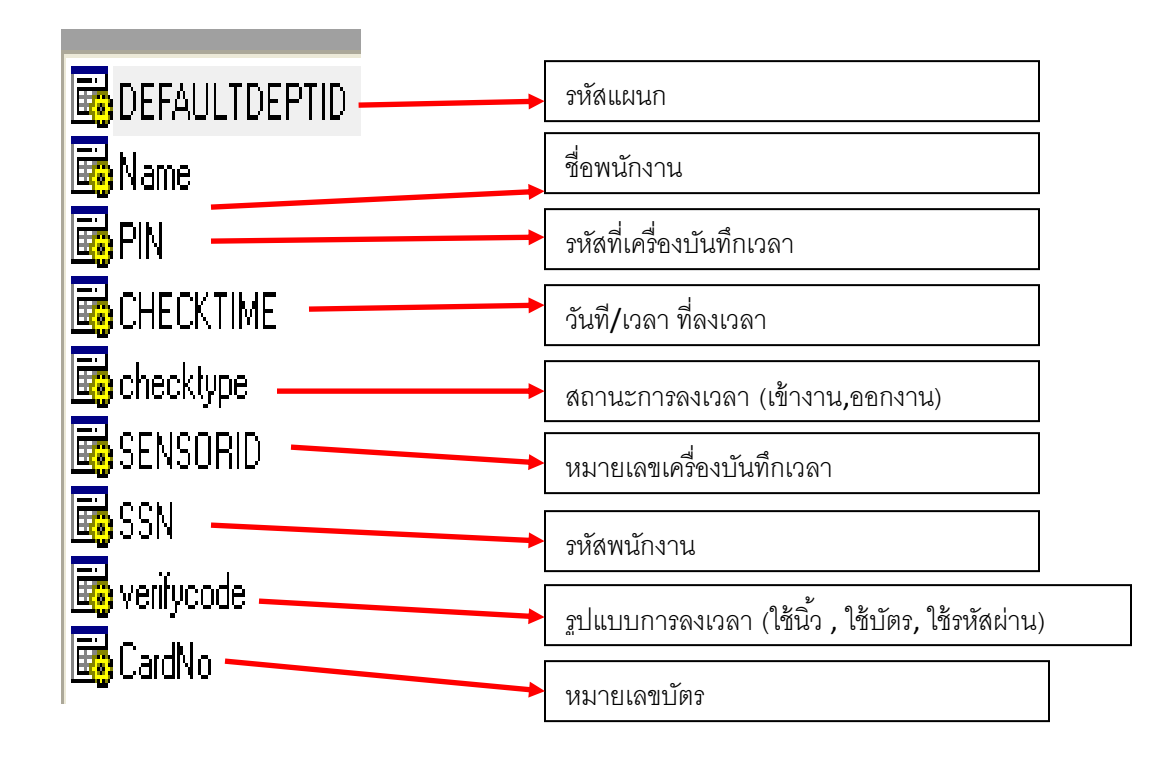

| estination file           |                       |                        |                |
|---------------------------|-----------------------|------------------------|----------------|
| C:\Users\HIP_5\Desi       | ktop\InOutData.xls    |                        | Select         |
| 🗹 Open file after expo    | ort 📃 Print           | file after export      |                |
| xport <u>T</u> ype Fjelds | (Format) Header & Foo | ter Caption & Width Ex | cel Options    |
| Common                    |                       |                        |                |
| Integer Format            |                       | Float Format           | #,###,##0.00   |
| Date Format               | dd/MM/yyyy            | Time Format            | h:mm           |
| DateTime Format           | dd/MM/yyyy h:mm       | Currency Format        | \$#,###,##0.00 |
| Boolean true              | true                  | Boolean false          | false          |
| Null string               |                       |                        |                |
| User                      |                       |                        |                |
|                           |                       | ~                      | Add            |
|                           |                       |                        | E dit          |
|                           |                       |                        | Delete         |
|                           |                       |                        | Clear          |

 คลิกที่ "Formats" และทำการแก้ไขที่ช่อง "Date Time Format" เป็น "<u>hh:mm</u>" จากนั้นคลิกที่ปุ่ม "Start Export" เพื่อทำการส่งออกข้อมูลตามที่เลือกไว้

| 0  |                     | - ale                |            |                | InOutData | [Compatibil      | ity Mode] - N        | licrosoft Exce            | 1                                    |              |          |                                  |
|----|---------------------|----------------------|------------|----------------|-----------|------------------|----------------------|---------------------------|--------------------------------------|--------------|----------|----------------------------------|
| Ľ  | Home Insert         | Page Layou           | t Formulas | Data Review Vi | ew        |                  |                      |                           |                                      |              |          |                                  |
| Pa | Cut<br>Copy<br>aste | arial<br>BI <u>U</u> | • 10 • A   |                | ₩rap Text | General<br>∰ ▼ % | , €.0 .00<br>.00 ⇒.0 | Conditional<br>Formatting | Format Cell<br>v as Table × Styles × | Insert Delet | e Format | Σ AutoSum ▼<br>Fill ▼<br>Clear ▼ |
|    | Clipboard 🤟         |                      | Font       | Align (        | iment 🤟   | Numt             | ber 👘                |                           | Styles                               | Cells        |          | Editi                            |
|    | A1 • (              | • fs                 | ์ แผนก     |                |           |                  |                      |                           |                                      |              |          |                                  |
|    | А                   |                      | В          | С              | D         | E                | F                    |                           | G                                    | Н            |          |                                  |
| 1  | แผนก                |                      | ชื่อ       | รหัสที่เครื่อง | วัน/เวลา  | เข้า/ออก         | หมายเลขเค            | รื่อง รหั                 | สพนักงาน                             | บันทึกโดย    | CardNo   |                                  |
| 2  | OUR COMPANY         |                      | ทดสอบ1     | 1              | 08:19     | C/In             | 1                    |                           |                                      | Password     |          |                                  |
| 3  | OUR COMPANY         |                      | ทดสอบ1     | 1              | 18:20     | C/Out            | 1                    |                           |                                      | Password     |          |                                  |
| 4  | OUR COMPANY         |                      | ทดสอบ1     | 1              | 08:01     | C/In             | 1                    |                           |                                      | Password     |          |                                  |
| 5  | OUR COMPANY         |                      | ทดสอบ1     | 1              | 18:00     | C/Out            | 1                    |                           |                                      | Password     |          |                                  |
| 6  | OUR COMPANY         |                      | ทดสอบ1     | 1              | 07:35     | C/In             | 1                    |                           |                                      | Password     |          |                                  |
| 7  | OUR COMPANY         |                      | ทดสอบ1     | 1              | 18:35     | C/Out            | 1                    |                           |                                      | Password     |          |                                  |
| 8  |                     |                      |            |                |           |                  |                      |                           |                                      |              |          |                                  |
| 0  |                     |                      |            |                |           |                  |                      |                           |                                      |              |          |                                  |

- \*หมายเหตุ
- โปรแกรมจะจดจำค่าที่ผู้ใช้ได้ทำการตั้งค่าไว้ โดยใช้ข้อมูลการตั้งค่าล่าสุดเสมอ

## - เมนูในส่วนอื่นๆของหน้านี้

## "Header & Footer "

|                              |                           | Massword              |   |
|------------------------------|---------------------------|-----------------------|---|
| Export dialog Export to [InC | OutData.xls]              |                       | × |
| Destination file             |                           |                       |   |
| C:\Users\HIP_5\Desktop\In0   | utDiata.xls               | Select                | ) |
| 🔽 Open file after export     | Print file after exp      | ort                   |   |
| Export Type Fjelds Format    | s Header & Footer Caption | & Width Excel Options |   |
|                              |                           |                       |   |
|                              | Header text:              |                       |   |
|                              |                           |                       |   |
|                              |                           |                       |   |
|                              |                           |                       |   |
|                              |                           |                       |   |
|                              |                           |                       |   |
|                              | Footer text:              |                       |   |
|                              | Footer text:              |                       |   |
|                              | Footer text:              |                       |   |
|                              | Footer text:              |                       |   |
|                              | Footer text:              |                       |   |
|                              | Footer text:              |                       |   |
|                              | Footer text:              |                       |   |

เป็นการกำหนด หัวและท้ายกระดาษของข้อมูลที่ส่งออก ซึ่งผู้ใช้สามารถกำหนดได้โดยใช้การตั้งค่าในส่วนนี้

## "Caption & Width"

| C:\Users\HIP_5\Desktop\InOutDat | a.xls                            | Select        |   |
|---------------------------------|----------------------------------|---------------|---|
| 🔽 Open file after export        | Print file after export          |               |   |
| Export Type Fields Formats H    | eader & Footer Caption & Width [ | Excel Options |   |
| Allow captions                  |                                  |               |   |
| Field name                      | Caption                          | Width         | 7 |
| DEFAULTDEPTID                   | แผนก                             | 30            |   |
| Name                            | ชื่อ                             | 14            |   |
| PIN                             | รหัสที่เครื่อง                   | 20            |   |
| CHECKTIME                       | วัน/เวลา                         | 19            |   |
| checktype                       | เข้า/ออก                         | 10            |   |
| SENSORID                        | หมายเลขเครื่อง                   | 11            |   |
| SSN                             | รหัสพนักงาน                      | 20            |   |
| verifycode                      | บันทึกโดย                        | 10            |   |
| CardNo                          | CardNo                           | 20            |   |
|                                 |                                  |               |   |
|                                 |                                  |               |   |

เป็นการตั้งค่าการแสดงหัวข้อของข้อมูลและ จำนวนตัวอักษรของข้อมูลที่จะส่งออก ซึ่งผู้ใช้สามารถกำหนดได้โดยใช้ การตั้งค่าในส่วนนี้